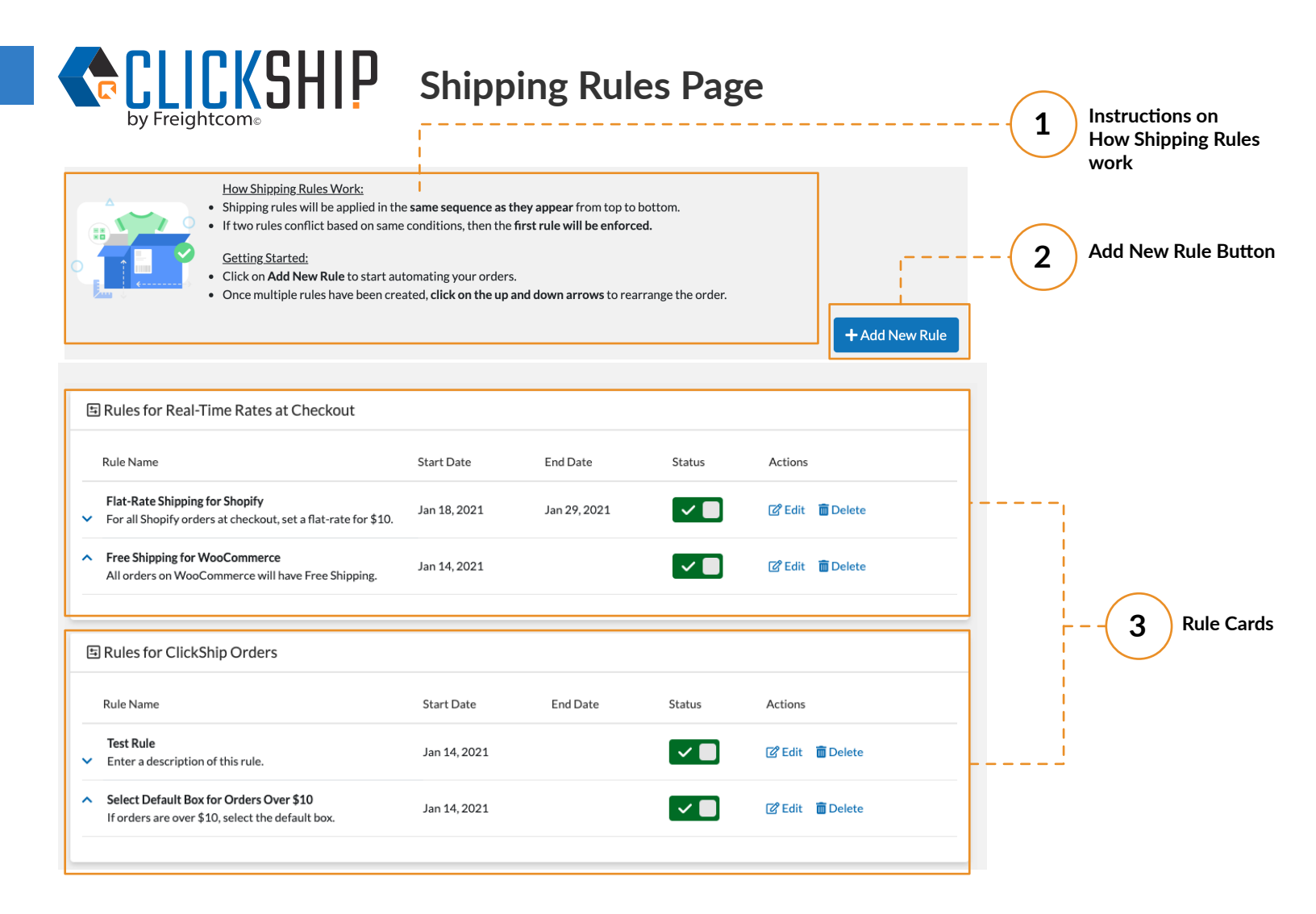

1

# **Instructions on Shipping Rules**

Explanation of How Shipping Rules Work and Setup

### How Shipping Rules Work:

- Shipping rules will be applied in the same sequence as they appear from top to bottom.
- If two rules conflict based on same conditions, then the first rule will be enforced.

### **Getting Started:**

- Click on Add New Rule to start automating your orders.

- Once multiple rules have been created, click on the up and down arrows to rearrange the order.

| 窃 Add Shipping Rule                                                                                                    | ×   |
|----------------------------------------------------------------------------------------------------|-----|
| <ul> <li>Select a rule category*</li> <li>Real-Time Rates at Checkout         This option is disabled because your marketplace(s) does not have Real-Time Rates enabled. Refer to our FAQ to enable Real-Time Rates.         ClickShip Orders         Applies to orders when you are generating a label in ClickShip.     </li> <li>If an incoming order meets this condition</li> </ul> | ıe  |
| Select Property 🗘                                                                                                    |     |
| Then apply this action                                                                                                    |     |
| Select Property 🗢                                                                                                    |     |
| Name of Rule*                                                                                                    |     |
|                                                                                                    |     |
| Set Duration for Rule<br>Set a rule within a certain date range (E.g.<br>timed events and sale periods)                                                                                                    |     |
| Cancel Save R                                                                                                    | Ile |

When creating rules, there are two categories:

#### 1) Real-Time Rates at Checkout

Applies to real-time shipping rates that the buyers see at your marketplace. (Only applicable to Shopify, WooCommerce and Magento 2 stores).

Note: This option will be disabled if:

- the user does not have a Shopify, WooCommerce or Magento 2 store
- the user does not have Real-Time Rates enables for any one of their stores

#### 2) ClickShip Orders

Applies to orders when you are generating a label in ClickShip.

2

Here is the list of rules that are applicable for each category:

#### **Real-Time Rates at Checkout**

## If an incoming order meets these conditions:

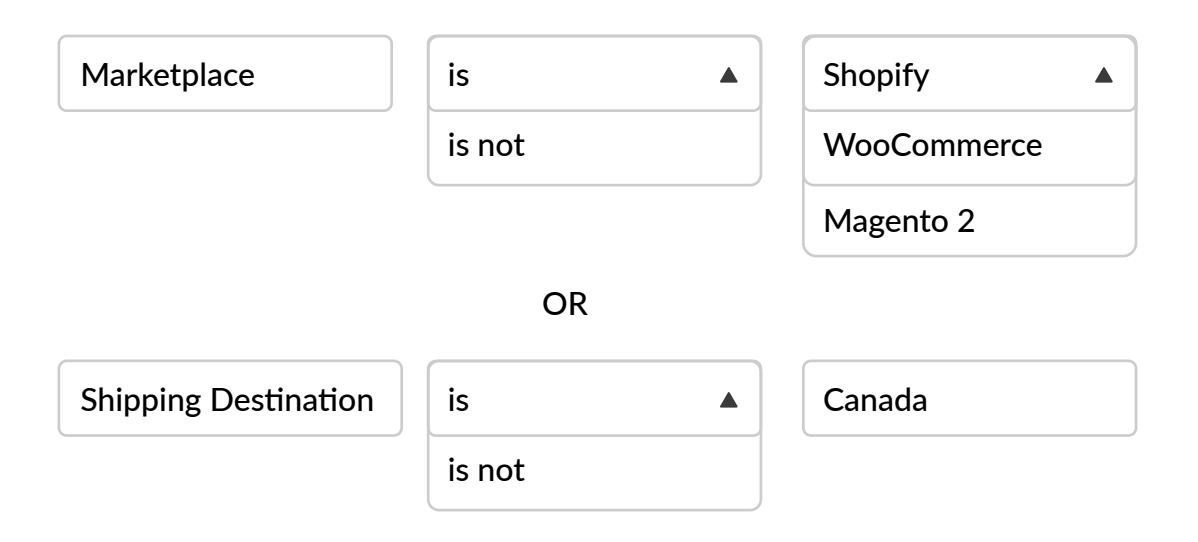

## Then apply one of these actions:

Select Flat-Rate Shipping Cost as...

Insert Value Here

OR

Set Shipping Cost as Free

#### **ClickShip Orders**

# If an incoming order meets these conditions:

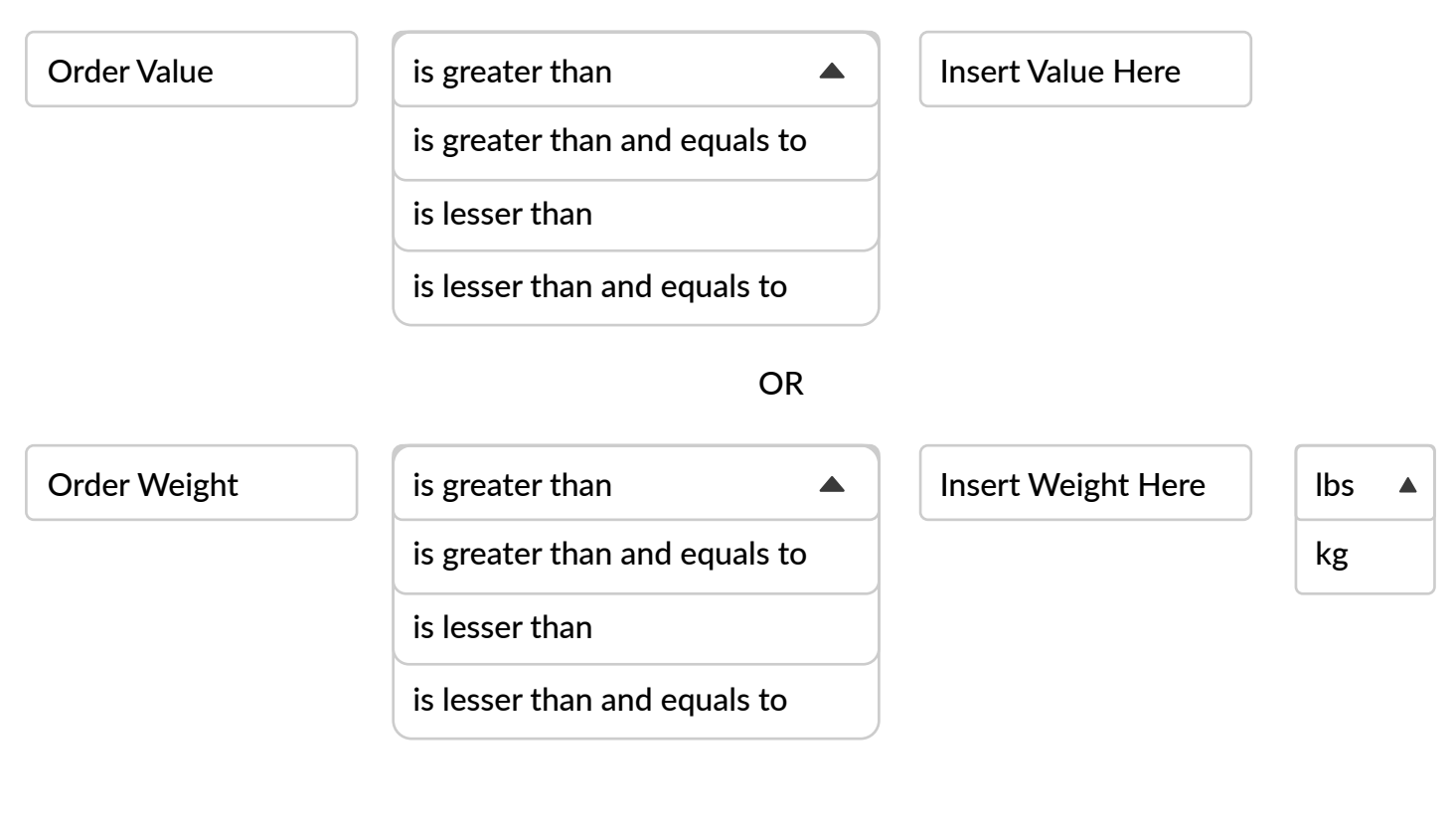

OR

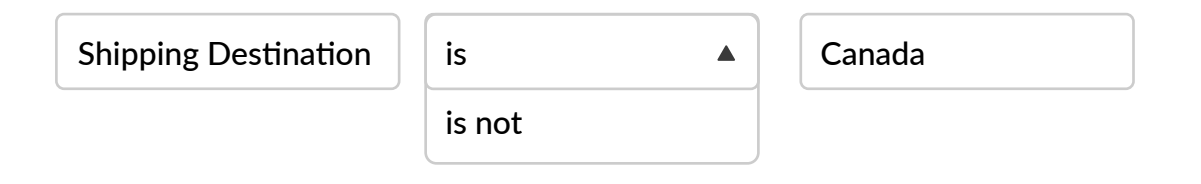

## Then apply one of these actions:

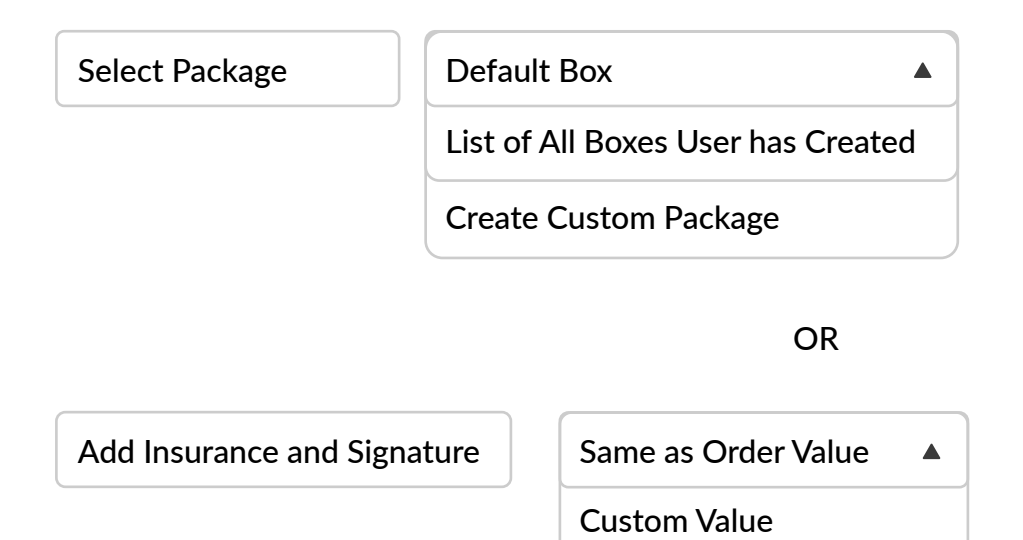

# Rule Card for Real-Time Rates & ClickShip Orders Creating a New Rule

| E Rules for Real-Time Rates at Checkout |                                                                                                 |              |              |        |                   |
|-----------------------------------------|-------------------------------------------------------------------------------------------------|--------------|--------------|--------|-------------------|
|                                         | Rule Name                                                                                       | Start Date   | End Date     | Status | Actions           |
| ~                                       | Flat-Rate Shipping for Shopify<br>For all Shopify orders at checkout, set a flat-rate for \$10. | Jan 18, 2021 | Jan 29, 2021 |        | 🕼 Edit 🛛 💼 Delete |
| ^                                       | Free Shipping for WooCommerce<br>All orders on WooCommerce will have Free Shipping.             | Jan 15, 2021 |              |        | 🕼 Edit 🛛 💼 Delete |
|                                         |                                                                                                 |              |              |        |                   |

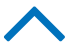

Up arrow will move the rule one row above

Down arrow will move the rule one row below

| Start Date   | End Date     | Start Date will display a date when the rule has been created (if the date range has not          |  |  |
|--------------|--------------|---------------------------------------------------------------------------------------------------|--|--|
| Jan 18, 2021 | Jan 29, 2021 | been selected).                                                                                   |  |  |
| Jan 15, 2021 |              | End Date will display the date if you have selected a date range for when this rule to be active. |  |  |
|              |              |                                                                                                   |  |  |

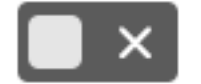

Enable or disable a rule with this toggle.

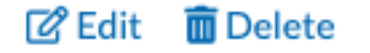

Edit an existing rule's details:

- Rule condition
- Name of Rule
- Description
- Date Range

You cannot switch the rule category from Real-Time Rates to ClickShip orders or vice versa.